## BHARATHIAR UNIVERSITY : COIMBATORE – 641 046 Office of The Controller of Examinations

School of Distance Education OL Programme – Registration of Examination Application

## **INSTRUCTIONS**

## LOGIN PAGE

In this

| BHARATHIAR UNI<br>Office of t<br>School of Distance Edu | VERSITY :<br>he Controlle<br>acation OL F | : COIMBATORE - 641 046<br>er of Examinations<br>Programme - Exam Application |
|---------------------------------------------------------|-------------------------------------------|------------------------------------------------------------------------------|
|                                                         | LOGI                                      | N                                                                            |
| Register No./Enrolment No.                              |                                           |                                                                              |
| 23MCA5999 Password (ddmmyyyy or mmddyyyy)               |                                           |                                                                              |
| Captcha Code 83TXX                                      |                                           | Click to Download Instructions                                               |
| 83174                                                   |                                           | Click to Download Instructions                                               |
|                                                         | Sign In                                   | Signout                                                                      |
| @ 11 Dide Decard Disabier                               | Iniumity Duraland                         | 1 & Maintainad Inc. Community Country COID 201                               |

In the above page, students have to enter their credential such as Registration Number, Date of Birth in the specified format and Captcha code and then click **Sign In** button, then the following page will be displayed after a successful login.

|                                                              | EXAMS. APPLICATI                                                                                                    | ON - ONLINE REGISTRA                                                                                                    | ATION PAGE <u>Signout</u>                                   |
|--------------------------------------------------------------|----------------------------------------------------------------------------------------------------|----------------------------------------------------------------------------------------------------|-------------------------------------------------------------|
| Regno                                                        | : 23MCA5999                                                                                                    | Enrolment No.                                                                                                    | : 232MCAN5999                                               |
| Name                                                         | : BHARATHIAR S                                                                                                    |                                                                                                    |                                                             |
| Address                                                      | : Maruthamalai Road                                                                                                    |                                                                                                    |                                                             |
|                                                              | Bharathiar Uuniversity PO                                                                                                    |                                                                                                    |                                                             |
|                                                              | Coimbatore                                                                                                    |                                                                                                    |                                                             |
|                                                              |                                                                                                    |                                                                                                    | Pincode: 641046                                             |
| Mobile No.                                                   | : 0000000000                                                                                                    | E-Mail ID                                                                                                    | test@buc.edu.in                                             |
| Course                                                       |                                                                                                    |                                                                                                    |                                                             |
|                                                              |                                                                                                    |                                                                                                    |                                                             |
|                                                              | ✓ 23P - PRACTICAL III: DATA<br>✓ 23Q - PRACTICAL IV: .NET                                                                                                    | . MINING LAB<br>PROGRAMMING LAB<br>APPLICATION DEVELOPMENT #                                                                                                    | AND HOSTING                                                 |
| 10                                                           | 258 - PRACHICAL V: WED<br>2EA - ELECTIVE II: INTER<br>Untick the subject which you                                                                                                    | NET OF THINGS<br>I are not going to appear.                                                                                                    |                                                             |
| 6                                                            | <ul> <li>23x - PRACICAL V. WEB.</li> <li>2EA - ELECTIVE II: INTERJ<br/>Untick the subject which you<br/>Note: * Indicates first attempt sub</li> </ul>                                                                                                    | NET OF THINGS<br>are not going to appear.<br>ject. So, you are instructed to pay first<br>FEE DET <u>AILS</u>                                                                 | t appearance fee.                                           |
| Theory Fees                                                  | <ul> <li>25x - PRACINCAL V. WEB.</li> <li>2EA - ELECTIVE II: INTERI<br/>Untick the subject which you<br/>Note: * Indicates first attempt sub</li> <li>5 x 650 = 3250</li> </ul>                                                                                                    | NET OF THINGS<br>a are not going to appear.<br>ject. So, you are instructed to pay first<br>FEE DETAILS<br>Exam. Centre Fe                                                    | t appearance fee.                                           |
| Theory Fees<br>Practical Fees                                | <ul> <li>SX - PRACINCAL V. WEB.</li> <li>ZEA - ELECTIVE II: INTERI<br/>Untick the subject which you<br/>Note: * Indicates first attempt sub</li> <li>5 x 650 = 3250</li> <li>3 x 900 = 2700</li> </ul>                                                                                                    | NET OF THINGS<br>a are not going to appear.<br>ject. So, you are instructed to pay first<br>FEE DETAILS<br>Exam. Centre Fe<br>PC & CSM                                        | t appearance fee.<br>se : 0<br>: 0                          |
| Theory Fees<br>Practical Fees<br>Viva-voce                   | SX - PRACICAL V. WEB. 2EA - ELECTIVE II: INTERIUNTERIUNTERIUNTERIUNTERIENTERIE <td>NET OF THINGS<br/>a are not going to appear.<br/>ject. So, you are instructed to pay first<br/>FEE DETAILS<br/>Exam. Centre Fe<br/>PC &amp; CSM<br/>Cost of Applicat</td> <td>t appearance fee.<br/>ee : 0<br/>: 0<br/>tion : 200</td> | NET OF THINGS<br>a are not going to appear.<br>ject. So, you are instructed to pay first<br>FEE DETAILS<br>Exam. Centre Fe<br>PC & CSM<br>Cost of Applicat                    | t appearance fee.<br>ee : 0<br>: 0<br>tion : 200            |
| Theory Fees<br>Practical Fees<br>Viva-voce<br>Mark Statement | <ul> <li>3x - PAGO ICAL V. WEB.</li> <li>2EA - ELECTIVE II: INTERI<br/>Untick the subject which you</li> <li>Note: * Indicates first attempt sub</li> <li>5 x 650 = 3250</li> <li>3 x 900 = 2700</li> <li>0</li> <li>325</li> </ul>                                                                                                    | NET OF THINGS<br>a are not going to appear.<br>ject. So, you are instructed to pay first<br>FEE DETAILS<br>Exam. Centre Fe<br>PC & CSM<br>Cost of Applicat<br>Postal Expense: | t appearance fee.<br>ee : 0<br>: 0<br>tion : 200<br>s : 520 |

- 1. **Personal Information:** In this part, after confirming their register number, enrolment number and name then the students are instructed to fill all the remaining fields
- **2. Subject Information:** In this part, all the subject of the current semester and reappearing (if any) will be displayed alongwith the subjects with tick mark. It is informed that the students to fill the required fields are given in the above page.
- **3.** Fee Particulars: In this part, respective fee details will be displayed. It is instructed that to confirm the fee carefully, then click on **Click to Submit** Button to confirm your subject selection and fee in the following page.

| SCHOOL OF DISTANCE EDUCATION - O  | L PROGRAMME DEC   | EMBER 2024 EXAMINATION APPLICATION REGISTRATION |
|-----------------------------------|-------------------|-------------------------------------------------|
|                                   | Information about | your Registration                               |
| Register No.                      | :                 | 23MCA5999                                       |
| Enrolment No.                     | :                 | 232MCAN5999                                     |
| Name of the Student               | :                 | BHARATHIAR S                                    |
| Study Centre                      | :                 | BHARATHIAR UNIVERSITY - ONLINE PROGRAMME        |
| Course                            | :                 | MASTER OF COMPUTER APPLICATIONS                 |
| Mobile No.                        | :                 | 000000000                                       |
| e-Mail ID                         | :                 | test@buc.edu.in                                 |
| Examination Centre                | :                 | - THROUGH ONLINE EXAMS                          |
| Total Exam. Fees to be Paid (INR) | :                 | Rs.6995 /-                                      |
|                                   | Make Payment      | Cancel                                          |

© All Rights Reserved, Bharathiar University, Developed & Maintained by Computer Centre, COE-BU

In the above page click on **Make Payment** button, then you will be on the next page alongwith online payment process, otherwise click on **Cancel** button to cancel the registration.

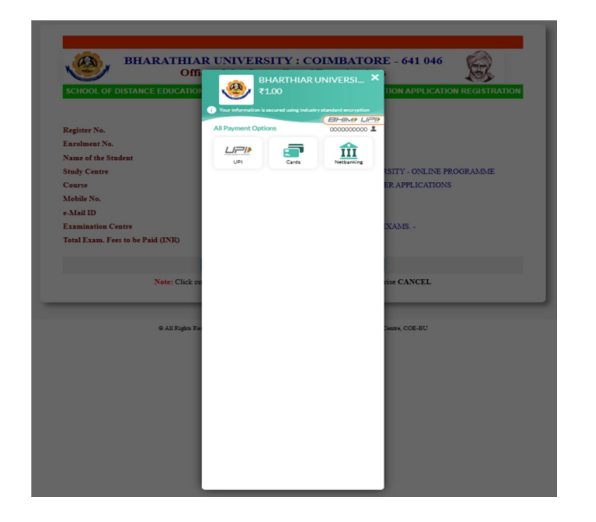

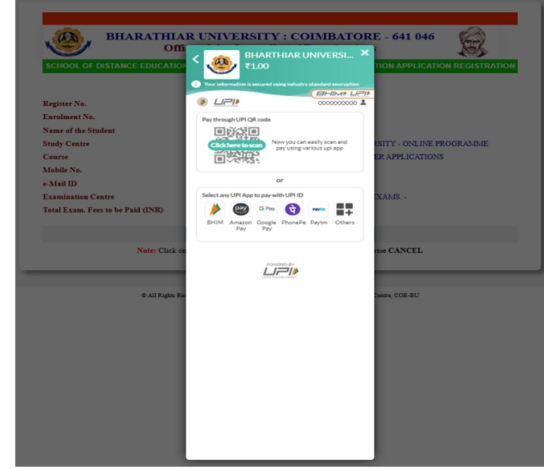

The following page will be displayed alongwith application registered detail after a successful payment, and then click on **Print Application** button to generate your application.

| DECEMBER 2024 Exam                                                                                                    | nations Already Registered Informa                                                                                                    | ation <u>Signout</u> |
|----------------------------------------------------------------------------------------------------|----------------------------------------------------------------------------------------------------|----------------------|
| gno : 23MCA5999                                                                                                    | Enrolment No.                                                                                                    | : 232MCAN5999        |
| me : BHARATHIAR S<br>dress : Maruthamalai Road Bharath                                                                                                    | iar Uuniversity PO Coimbatore 641046                                                                                                    |                      |
| urse : MASTER OF COMPUTER APP                                                                                                    | LICATIONS                                                                                                    | T                    |
| The follo                                                                                                    | wing subject were REGISTERED by                                                                                                    | you                  |
| <ul> <li>23A - PAPER V: DATA M</li> <li>23B - PAPER VI: NET P</li> <li>23C - PAPER VII: OPER</li> <li>23D - PAPER VIII: SOFT</li> <li>23P - PRACTICAL III: D</li> <li>23Q - PRACTICAL IV: J</li> <li>23P BRACTICAL V: M</li> </ul> | INING AND BIG DATA ANALYTICS<br>ROGRAMMING<br>ATIONS RESEARCH<br>WARE PROJECT MANAGEMENT<br>ATA MINING LAB<br>JET PROGRAMMING LAB<br>FE APPLICATION DEVELOPMENT AND |                      |

**Application Form:** Print the application form and safekeeping the same for further reference. You must be produced the same whenever university wants.

| ۹                                                         |                                        | B<br>SC                              | HARATHIAR<br>HOOL OF DI                                         |                                       | ERSITY - COIMBAT(<br>CE EDUCATION - O<br>pproved by UGC-DEB)             | ORE - 64<br>L PROGR            | 1 046.<br>RAMME                                                                       |
|-----------------------------------------------------------|----------------------------------------|--------------------------------------|-----------------------------------------------------------------|---------------------------------------|--------------------------------------------------------------------------|--------------------------------|---------------------------------------------------------------------------------------|
|                                                           | Appl                                   | lication for                         | m for the M.C.A. De                                             | gree Exam                             | inations-December 2024                                                   |                                | Appin. No.: 3                                                                         |
|                                                           |                                        |                                      | Name of the Stud                                                | y Centre                              |                                                                          |                                |                                                                                       |
| ,                                                         | iame of the                            | e Candidat                           |                                                                 | Sem.                                  | Errol No. 232MCAN5999                                                    |                                |                                                                                       |
|                                                           | BHARA                                  | THIAR S                              |                                                                 | 2                                     | Register No.: 23MCA5999                                                  |                                |                                                                                       |
| - THR                                                     | OUGH ON                                | LINE EX                              | Centre<br>AMS                                                   |                                       | Branch<br>COMPUTER APPLICATIONS                                          |                                |                                                                                       |
| Semester                                                  |                                        |                                      |                                                                 | Code                                  | of the subjects Registered                                               |                                |                                                                                       |
| 2                                                         | 23A 238                                | 23C 23D 2                            | P 23Q 23R 2EA                                                   |                                       |                                                                          |                                |                                                                                       |
| Fee Payment<br>Particulars                                | Total<br>Papera                        | Total<br>Fee Rs.                     |                                                                 |                                       | Address for Communica                                                    | tion                           |                                                                                       |
| Theory                                                    | 5                                      | 3250                                 | BHARATHAR S                                                     |                                       |                                                                          |                                |                                                                                       |
| Practical                                                 | 3                                      | 2700                                 | Maruthamalai Ro<br>Bharathiar Uuniv                             | ad<br>eraity PO                       |                                                                          |                                |                                                                                       |
| Project & Viva-<br>Voce                                   | ٥                                      | ۰                                    | Coimbetore<br>641046                                            | Colmbatore<br>641046                  |                                                                          |                                |                                                                                       |
| Cost of Application                                       |                                        | 200                                  | Mobile No.: 0000000000 e-Mail ID: test@buc.edu.in               |                                       |                                                                          |                                |                                                                                       |
| Statement of Marks                                        |                                        | 325                                  |                                                                 |                                       | PARTICULAR OF REMITTA                                                    | ANCEE                          |                                                                                       |
| Provisional & Consolidated<br>fee (Final year stud. only) |                                        | ۰                                    | Payment Reference ID                                            |                                       | 23MCA599906122024030143DEC24                                             |                                |                                                                                       |
| Postal Expenses 520                                       |                                        | 520                                  | Mode of Payment                                                 |                                       | Online                                                                   |                                |                                                                                       |
| Penal Fee                                                 |                                        | 0                                    | 0 Name of the Bank                                              |                                       |                                                                          | 3090                           |                                                                                       |
| First Attempt Fee                                         |                                        | ٥                                    | Date of Remittance                                              |                                       |                                                                          | 06-12-2024                     | 15:01:52                                                                              |
| TOT                                                       | AL (INR)                               | 6995                                 | Total Amount Paid                                               |                                       |                                                                          | Ra.6995/-                      |                                                                                       |
| STAT                                                      | US OF PA                               | YMENT                                | SUCCESS                                                         |                                       |                                                                          |                                |                                                                                       |
| I BHARATHAR                                               | t S. heret<br>University<br>will accep | y declare<br>r and I do<br>t the dec | that the informatio<br>o not have any due<br>ision taken by the | n fumishe<br>I to the U<br>I Universi | d above are correct. I also as<br>niversity till now. If any info<br>ty. | aure that, I h<br>rmation give | nave fulfilled the eligibili<br>in to the university four<br>Signature of the Candida |
| Incorrect/wrong. I                                        |                                        |                                      |                                                                 |                                       |                                                                          |                                |                                                                                       |
| Incorrect/wrong, I<br>Place :<br>Date :08-12-2024 1       | 5.22.30                                |                                      |                                                                 |                                       |                                                                          |                                | (BHARATHAR                                                                            |

For any queries contact us: 0422 - 2428189, 2428199